## **Orange County Government – Online Employment Application Help**

### Before applying online at OCFL.NET

Use Internet Explorer 8 or above Clear the Internet Browser cache:

1. Open the Internet Browser and go to Tools | Internet Options

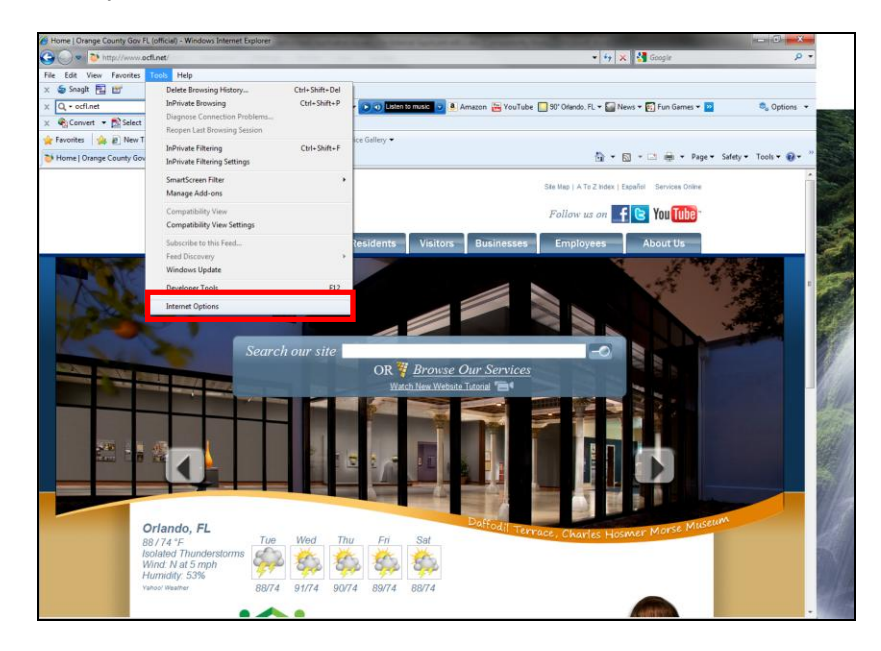

2. Click on Delete....Browsing History

| Internet Options                                                                        |   |
|-----------------------------------------------------------------------------------------|---|
| General Security Privacy Content Connections Programs Advanced                          | 1 |
| Home page                                                                               |   |
| To create home page tabs, type each address on its own line.                            |   |
|                                                                                         |   |
| <b>T</b>                                                                                |   |
| Use current Use default Use blank                                                       |   |
| Browsing history                                                                        |   |
| Delete temporary files, history, cookies, saved passwords,<br>and web form information. |   |
| Delete browsing history on exit                                                         |   |
| Delete Settings                                                                         |   |
| Search                                                                                  |   |
| Change search defaults. Settings                                                        |   |
| Tabs                                                                                    |   |
| Change how webpages are displayed in Settings tabs.                                     |   |
| Appearance                                                                              |   |
| Colors Languages Fonts Accessibility                                                    |   |
| OK Cancel Apply                                                                         |   |

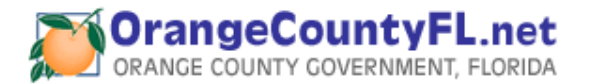

3. Check the following boxes, click the Delete button and click Okay when finished.

| Delete Browsing History                                                                                                    |
|----------------------------------------------------------------------------------------------------|
| Preserve Favorites website data<br>Keep cookies and temporary Internet files that enable your favorite<br>websites to retain preferences and display faster. |
| Temporary Internet files<br>Copies of webpages, images, and media that are saved for faster                                                                  |
| viewing.                                                                                                    |
| Cookies<br>Files stored on your computer by websites to save preferences<br>such as login information.                                                       |
| ✓ History<br>List of websites you have visited.                                                                                                    |
| Form data<br>Saved information that you have typed into forms.                                                                                               |
| Passwords                                                                                                    |
| Saved passwords that are automatically filled in when you sign in<br>to a website you've previously visited.                                                 |
| InPrivate Filtering data<br>Saved data used by InPrivate Filtering to detect where websites may<br>be automatically sharing details about your visit.        |
| About deleting browsing history Delete Cancel                                                                                                    |

4. Close the browser, then reopen it again and navigate back to OCFL.NET

# Still having issues with the online employment application after clearing the browser cache:

# Page doesn't look right or Progress Wheel will just spin without ever taking you to next page?

Some versions of Internet Explorer (IE) may require the browser be set to compatibility mode for the Orange County External Career Website to work correctly. If your Internet Explorer recognizes that the displayed webpage is not compatible, you'll see the Compatibility View button on the

Address bar. Click the button and it should fix the issue.

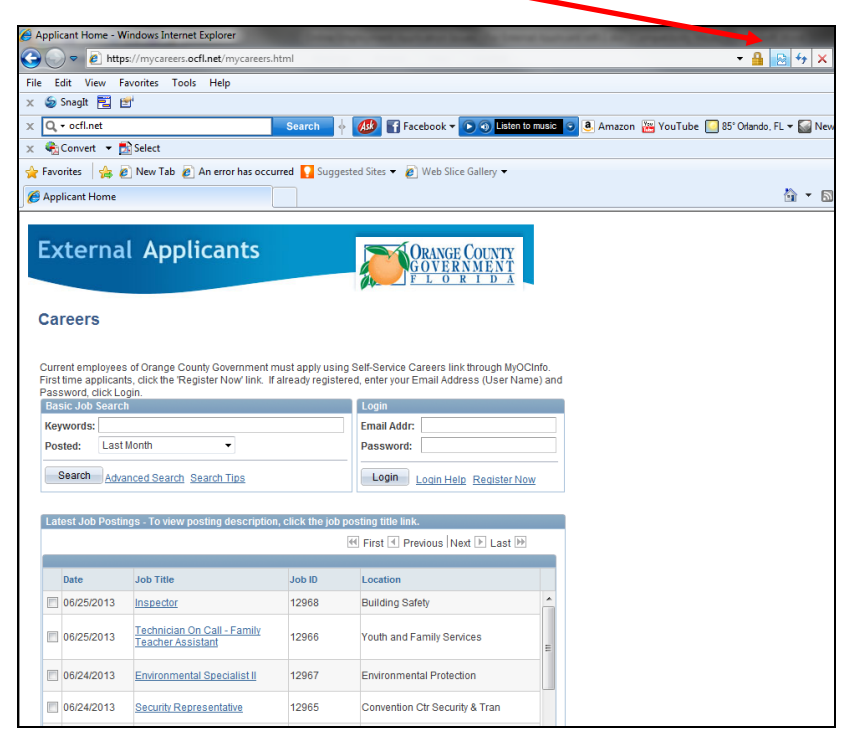

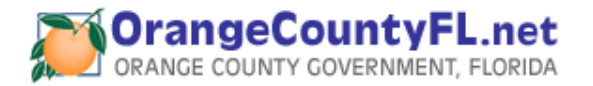

Internet Explorer by default doesn't run in compatibility mode; sometimes it requires that the compatibility mode be set. Running Compatibility View, the webpages will display as if you were viewing them in a previous version of Internet Explorer, which will often correct display problems.

#### If you cannot see the the Compatibility View button, the compatibility mode may not be enabled. To enable the Internet Explorer Compatibility Mode follow the next steps:

1. Press the Alt key on your keyboard to bring up the top menu.

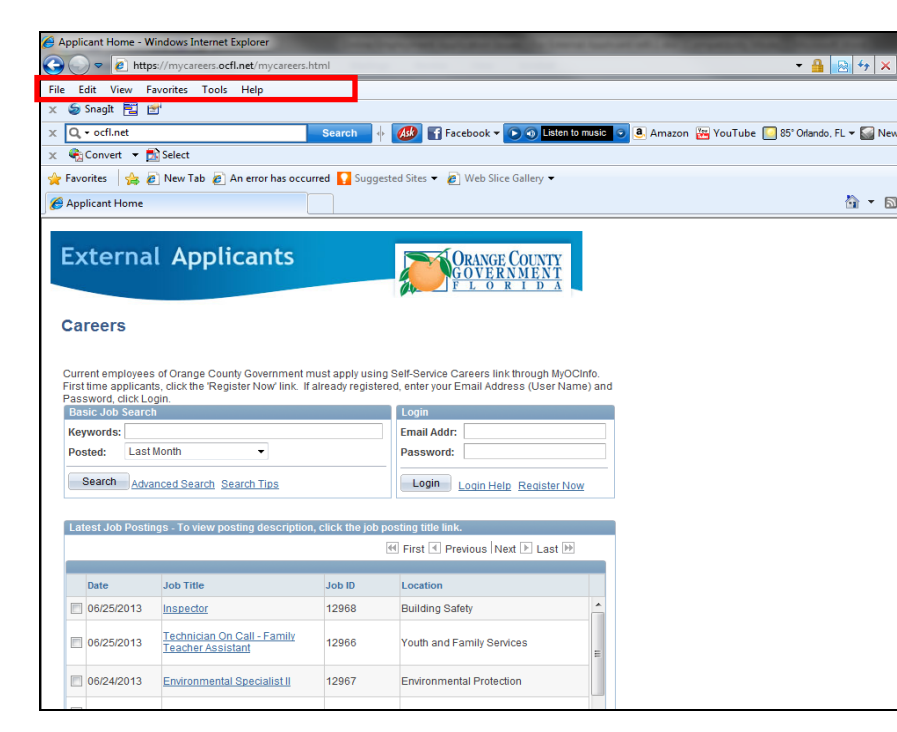

- Applicant Home Windows Internet Explorer 🕒 🕞 🗢 🙋 https://myc - 🔒 😣 😽 🗙 ers.ocfl.net/mycareers.htm File Edit View Favorites Help 🗧 🌀 Snagit 🔁 🛃 Delete Browsing History... Ctrl+Shift+Del InPrivate Browsing Ctrl+Shift+P Q, + ocfl.net 🕟 🕥 Listen to music 🧿 🖲 Amazon 🚟 YouTube 📃 86º Orlando, FL 🕶 🎑 Ner Diagnose Connection Problems... 🔹 😪 Convert 👻 🔂 Select Reopen Last Browsing Session 🆕 Favorites 🛛 🍰 💋 New Gallery 🔻 InPrivate Filtering Ctrl+Shift+F Applicant Home 🟠 - 🖻 InPrivate Filtering Settings SmartScreen Filter Manage Add-ons External A COUNTY MEN1 Compatibility View Compatibility View Setting Subscribe to this Feed Careers Feed Discovery Windows Update Current employees of Oran nk through MyOCInfo F12 Developer Tools dress (User Name) and First time applicants, click th Password, click Login. Internet Options Keywords: Email Addr Posted: Last Month Password: -Search Advanced Search Search Tips Login Login Help Register Now Latest Job Postings - To view posting description, click the job posting title line 🗹 First 🗹 Previous Next 🕨 Last 🕨 Date Job Title Job ID Location 06/25/2013 Inspector 12973 Building Safety Technician On Call - Family 06/25/2013 12966 Youth and Family Services 06/25/2013 Inspector 12968 Building Safety 06/24/2013 Environmental Specialist II 12967 Environmental Protection Convention Ctr Security & Tran 06/24/2013 Security Representative 12965 06/24/2013 Event Set-Up Worker ON-CALL 12963 Convention Ctr Event Oper
- 2. Go to Tools | Compatibility View and click on it.

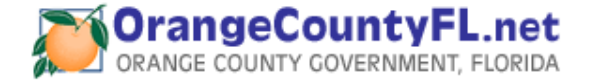

3. Compatibility View Mode has been turned on for the OCFL.NET site.

| Applicant Home - Windows Int    | ternet Explorer                                   |                         | And in case of the local division of the local division of the loc |                   | Name of Address of Concession, Name and Address of Concession, Name of Concession, Name of |
|---------------------------------|---------------------------------------------------|-------------------------|----------------------------------------------------------------------------------------------------|-------------------|----------------------------------------------------------------------------------------------------|
| 🕒 🕞 🗢 🙋 https://mycare          | eers. <b>ocfl.net</b> /mycareers.htn              | nl                      |                                                                                                    |                   |                                                                                                    |
| File Edit View Favorites        | Tools Help                                        |                         |                                                                                                    |                   |                                                                                                    |
| 🗴 🥌 Snagit 🔁 🖆                  | Delete Browsing Hist                              | ory                     | Ctrl+Shift+Del                                                                                                    |                   |                                                                                                    |
| X Q - ocfl.net                  | InPrivate Browsing                                |                         | Ctrl+Shift+P                                                                                                    | Listen to r       | nusic 🧿 🖲 Amazon 🔚 YouTube [ 86° Orlando, FL 🕶 🎑                                                                                                    |
| 🗴 🍖 Convert 🝷 🔂 Select          | Diagnose Connection<br>Reopen Last Browsin        | n Problems<br>a Session |                                                                                                    |                   |                                                                                                    |
| 🚖 Favorites 🛛 🚖 🙋 New T         | InDrivate Filtering                               |                         | Ctrl+Shift+F                                                                                                    | ice Gallery 🕶     |                                                                                                    |
| 🟉 Applicant Home                | InPrivate Filtering Set                           | tings                   | Curtoninter                                                                                                    |                   | <u>ئ</u> •                                                                                                    |
|                                 | SmartScreen Filter                                |                         | +                                                                                                    |                   |                                                                                                    |
| External Ar                     | Manage Add-ons                                    |                         |                                                                                                    | E COUNTY          |                                                                                                    |
|                                 | <ul> <li>Compatibility View</li> </ul>            |                         |                                                                                                    | HNMENT<br>R I D A |                                                                                                    |
|                                 | Compatibility View S                              | citing.                 |                                                                                                    |                   |                                                                                                    |
| Careers                         | Subscribe to this Fee                             | d                       |                                                                                                    |                   |                                                                                                    |
|                                 | Feed Discovery                                    |                         | +                                                                                                    |                   |                                                                                                    |
| Current employees of Oran       | Windows Update                                    |                         |                                                                                                    | ink through MyOCI | nfo                                                                                                    |
| First time applicants, click th | Developer Tools                                   |                         | F12                                                                                                    | dress (User Name  | e) and                                                                                                    |
| Basic Job Search                | Internet Options                                  |                         |                                                                                                    |                   |                                                                                                    |
| Keywords:                       |                                                   |                         | Email Addr:                                                                                                    | -                 |                                                                                                    |
| Posted: Last Month              | •                                                 |                         | Password:                                                                                                    |                   |                                                                                                    |
| Search Advanced Sear            | rch Search Tips                                   |                         | Login Login                                                                                                    | Help Register Now |                                                                                                    |
|                                 |                                                   |                         |                                                                                                    |                   |                                                                                                    |
| Latest Job Postings - To vie    | ew posting description, c                         | click the job           | posting title link.                                                                                                    |                   |                                                                                                    |
|                                 |                                                   |                         | H First Previous                                                                                                    | Next 🕨 Last 🕨     |                                                                                                    |
| Date Job Title                  | e                                                 | Job ID                  | Location                                                                                                    |                   |                                                                                                    |
| 06/25/2013 Inspecto             | <u>or</u>                                         | 12973                   | Building Safety                                                                                                    |                   | <u>^</u>                                                                                                    |
| 06/25/2013 Technic<br>Teacher   | <u>ian On Call - Family</u><br>r <u>Assistant</u> | 12966                   | Youth and Family                                                                                                    | Services          | E                                                                                                    |
| 06/25/2013 Inspecto             | <u>or</u>                                         | 12968                   | Building Safety                                                                                                    |                   |                                                                                                    |
| 06/24/2013 Environm             | mental Specialist II                              | 12967                   | Environmental Pro                                                                                                    | tection           |                                                                                                    |

4. You may verify the Compatibility View Mode set up by going to Tools | Compatibility View Settings.

| Applicant Home - Windows In                                                                                | nternet Explorer                                                                         |                                       |                                       |                                        |                |                                           |
|----------------------------------------------------------------------------------------------------|------------------------------------------------------------------------------------------|---------------------------------------|---------------------------------------|----------------------------------------|----------------|-------------------------------------------|
| 🔊 🗢 🙋 https://myca                                                                                         | eers. <b>ocfl.net</b> /mycareers.htr                                                     | nl                                    | -                                     |                                        | 1              | - 🔒 😼 47 🗙                                |
| le Edit View Favorites                                                                                     | Tools Help                                                                               |                                       |                                       |                                        |                |                                           |
| Snagit 📰 🖆<br>Q • ocfl.net<br>€ Convert ▼ 🖄 Select                                                         | Delete Browsing Hist<br>InPrivate Browsing<br>Diagnose Connection<br>Reopen Last Browsin | <b>pry</b><br>1 Problems<br>g Session | Ctrl+Shift+Del<br>Ctrl+Shift+P        | Listen to r                            | nusic 💿 a      | Amazon 避 YouTube 🔝 86° Otlando, FL 🕶 🎑 Ne |
| r Favorites   👍 🙋 New T<br>9 Applicant Home                                                                | InPrivate Filtering<br>InPrivate Filtering Set                                           | tings                                 | Ctrl+Shift+F                          | ice Gallery 🔻                          |                | å <b>▼</b> 6                              |
| External Ap                                                                                                | SmartScreen Filter<br>Manage Add-ons<br>✓ Compatibility View<br>Compatibility View S     | ettings                               | F.                                    | e County<br>R <u>nment</u><br>r i d a  |                |                                           |
| Careers                                                                                                    | Subscribe to this Fee<br>Feed Discovery<br>Windows Update                                |                                       | ÷                                     |                                        |                |                                           |
| Current employees of Oran<br>First time applicants, click th<br>Password, click Login.<br>Basic Job Search | Developer Tools<br>Internet Options                                                      |                                       | F12                                   | ink through MyOCli<br>dress (User Name | nto.<br>e) and |                                           |
| Keywords:                                                                                                  |                                                                                          |                                       | Email Addr:                           |                                        |                |                                           |
| Posted: Last Month Search Advanced Sea                                                                     | arch Search Tips                                                                         |                                       | Login Login H                         | elp Register Now                       |                |                                           |
| Latest Job Postings - To v                                                                                 | iew posting description, o                                                               | lick the job po:                      | sting title link.<br>First I Previous | Next 🕨 Last 🕨                          |                |                                           |
| Date Job Tit                                                                                               | le                                                                                       | Job ID                                | Location                              |                                        |                |                                           |
| 06/25/2013 Inspec                                                                                          | tor                                                                                      | 12973                                 | Building Safety                       |                                        | *              |                                           |
| 06/25/2013                                                                                                 | <u>cian On Call - Family</u><br>er Assistant                                             | 12966                                 | Youth and Family S                    | ervices                                | E              |                                           |
| 🗐 06/25/2013 Inspec                                                                                        | tor                                                                                      | 12968                                 | Building Safety                       |                                        |                |                                           |
| 06/24/2013 Enviror                                                                                         | nmental Specialist II                                                                    | 12967                                 | Environmental Prote                   | ection                                 |                |                                           |
|                                                                                                    |                                                                                          |                                       |                                       |                                        |                |                                           |

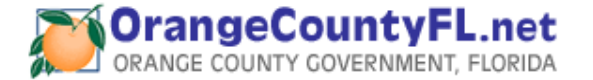

5. Orange County site (OCFL.NET) should be part of your website list.

| Compatibility View Settings                                                                                                    |        |  |  |  |  |  |  |
|----------------------------------------------------------------------------------------------------|--------|--|--|--|--|--|--|
| You can add and remove websites to be displayed in<br>Compatibility View.                                                                                                  |        |  |  |  |  |  |  |
| Add this website:                                                                                                    |        |  |  |  |  |  |  |
|                                                                                                    | Add    |  |  |  |  |  |  |
| Websites you've added to Compatibility View:                                                                                                    |        |  |  |  |  |  |  |
| ocfl.net                                                                                                    | Remove |  |  |  |  |  |  |
| <ul> <li>Include updated website lists from Microsoft</li> <li>Display intranet sites in Compatibility View</li> <li>Display all websites in Compatibility View</li> </ul> | Close  |  |  |  |  |  |  |

**Note**: If you ever want to remove the compatibility mode for Orange County site, just need to click the Compatibility View button again.

# If you experience other issues regarding the online employment application:

#### **Contact Us**

Orange County Employment Center 450 E. South Street, 1st Floor Orlando, FL 32801

### **Service Hours**

Monday – Friday 8:00 a.m. to 5:00 p.m.

### Email: Online-apps@ocfl.net

**Phone:** 407-836-5661

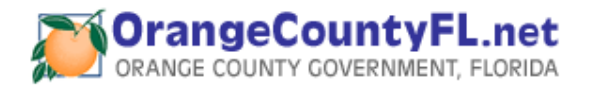